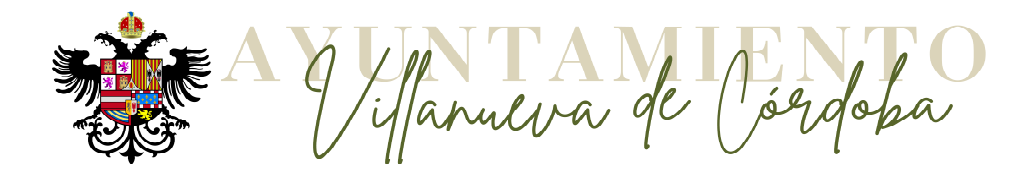

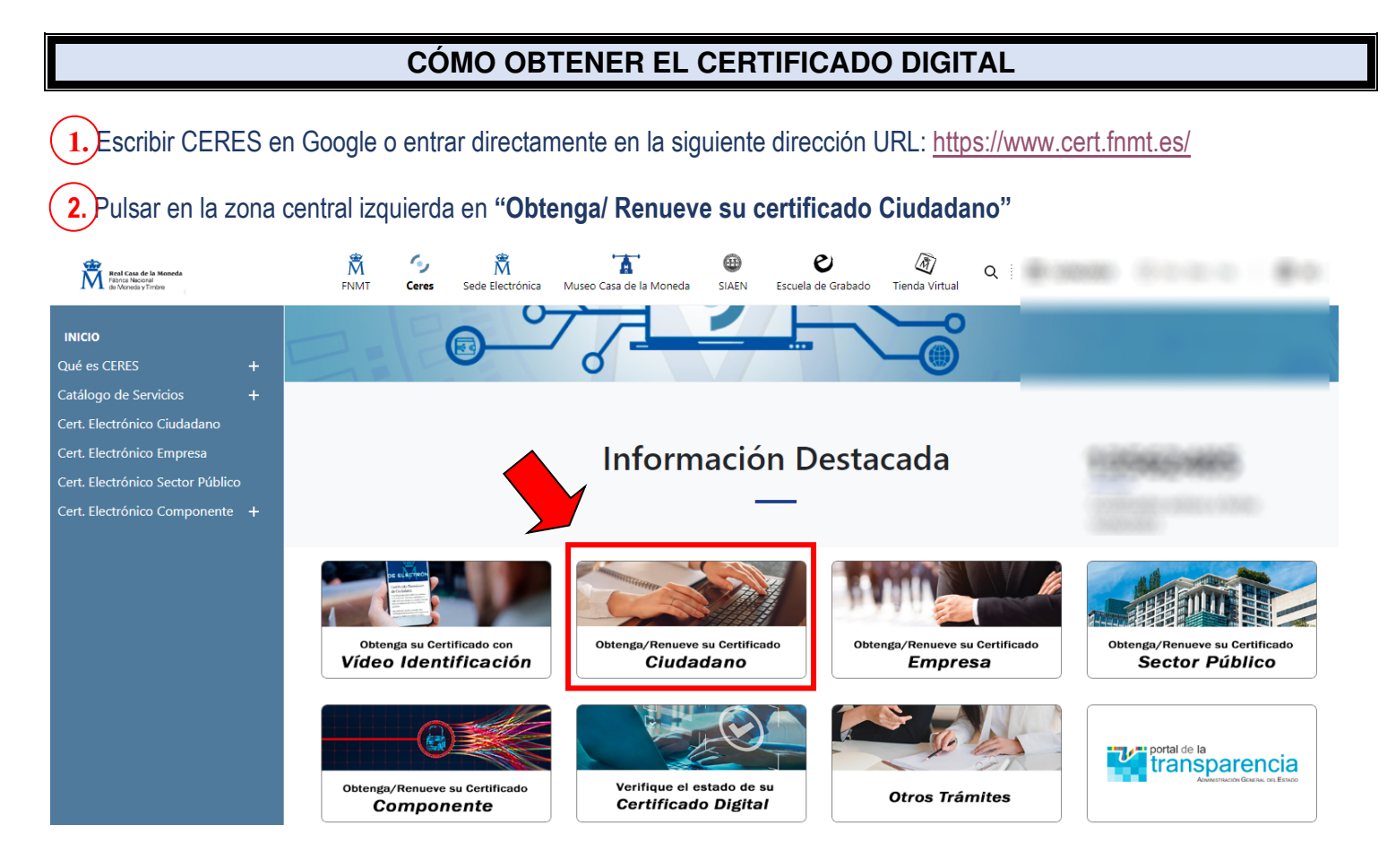

3. Pulsar en la columna lateral izquierda en "Certificado con Acreditación Presencial". (Si elegimos la opción "con Video Identificación", no es necesario acudir al Ayuntamiento. En ese caso tendría un coste de 2.99 euros+impuestos)

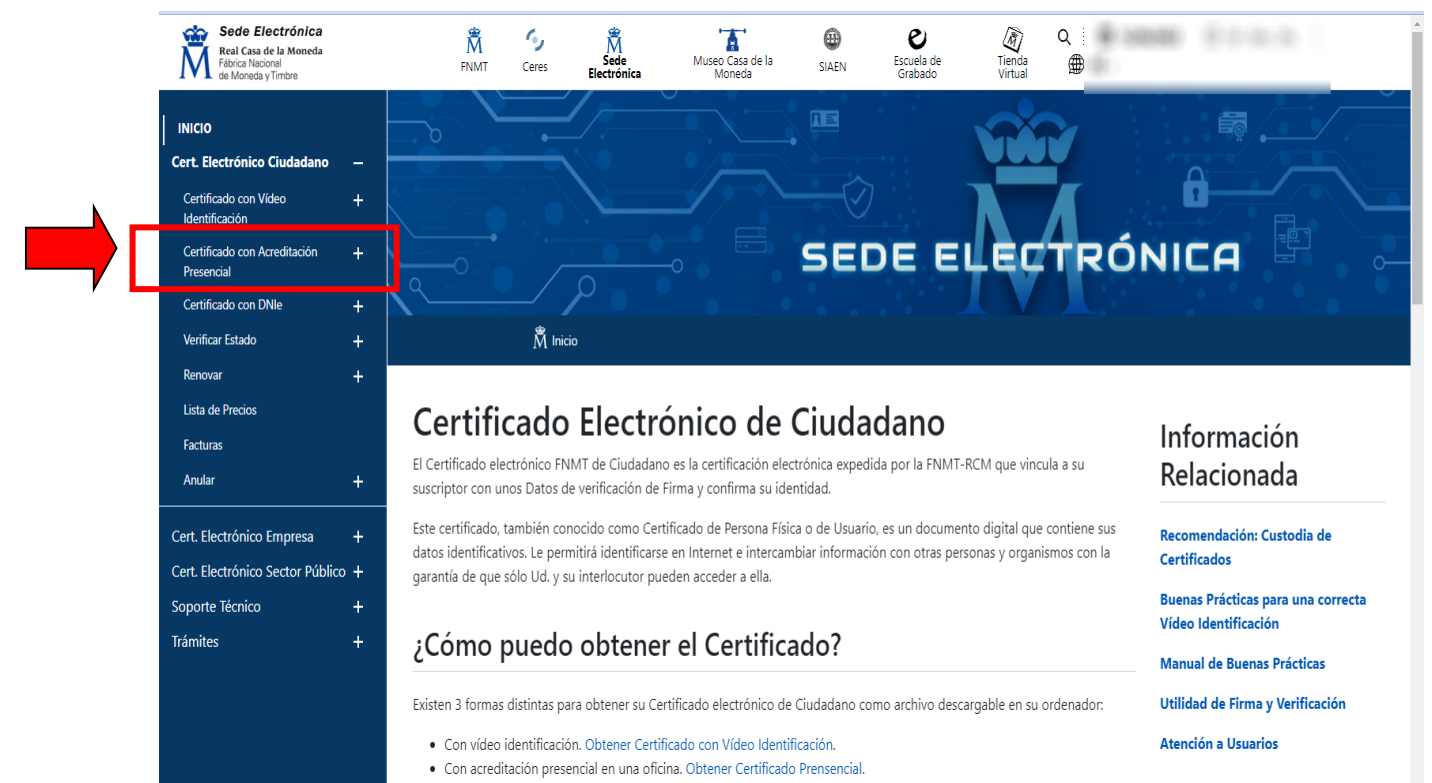

Utilizando su DNIe. Obtener Certificado con DNIe.

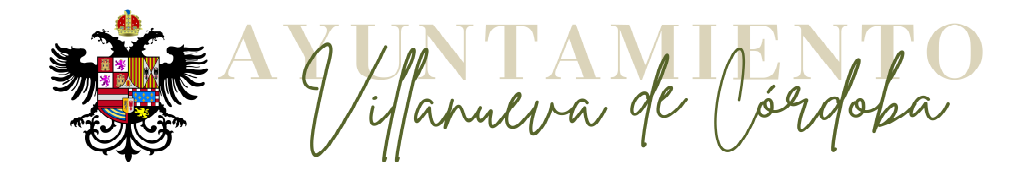

## 4. Pulsar en la misma columna, una vez desplegada, en "Configuración Previa"(1) y en "Área de Descarga de Configurador FNMT" (2)

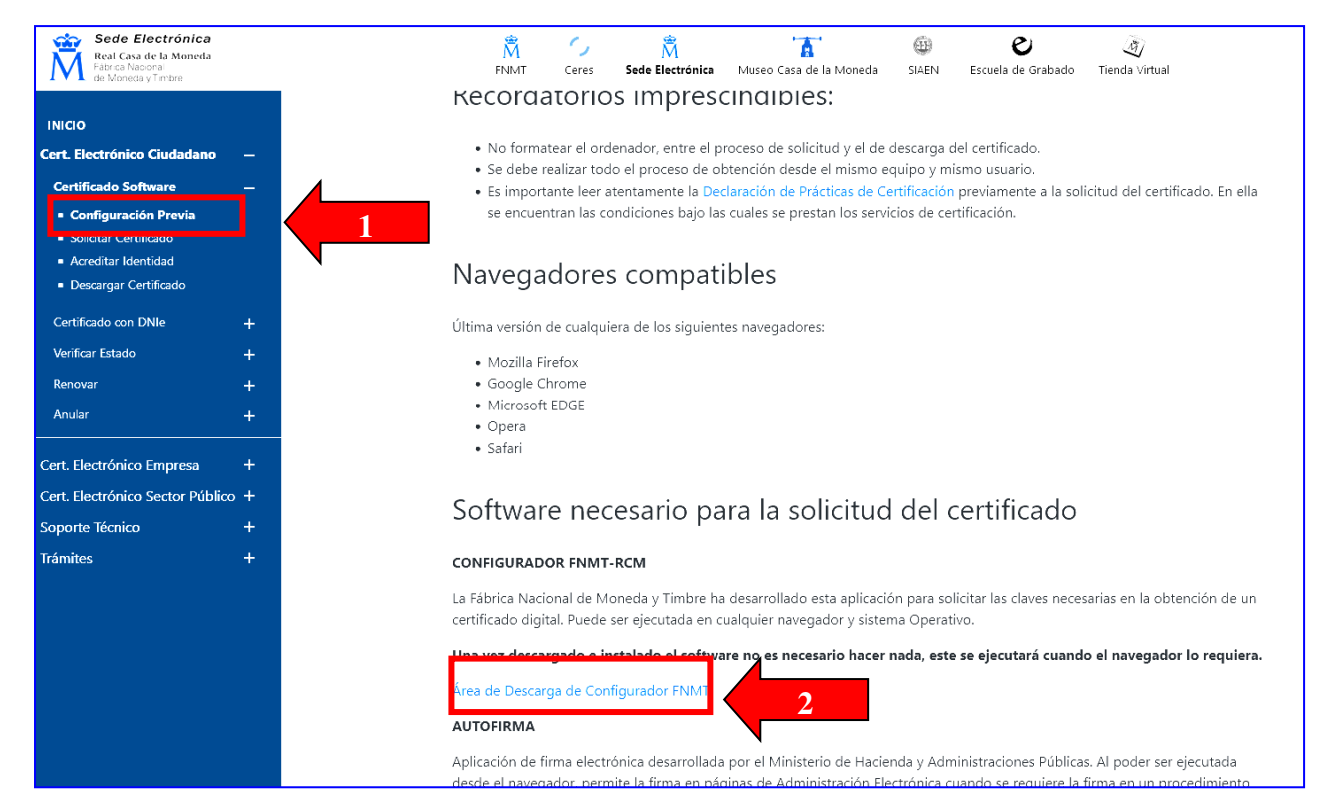

## 5. DESCARGAR e INSTALAR el Configurador correspondiente a nuestro Sistema Operativo.

| Sede Electrónica<br>Real Casa de la Moneda<br>Fabrica Nacional<br>de Moneda y Trubre                                                                                                 | n n n n n n n n n n n n n n n n n n n                                                                                                    |
|----------------------------------------------------------------------------------------------------|----------------------------------------------------------------------------------------------------|
| INICIO<br>Cert. Electrónico Ciudadano +<br>Cert. Electrónico Empresa +<br>Cert. Electrónico Sector Público +<br>Soporte Técnico –<br>Atención a Usuarios<br>Consultas<br>Descargas – | Descarga software generación de claves<br>La Fábrica Nacional de Moneda y Timbre ha desarrollado esta aplicación para solicitar las claves necesarias en la obtención de un<br>certificado digital. Puede ser ejecutada en cualquier navegador y sistema Operativo.<br>Descargue e instale el software necesario para su sistema operativo.<br>Los antivirus y proxies pueden impedir el uso de esta aplicación, por favor no utilice proxy o permita el acceso a esta aplicación<br>en su proxy.<br>VINDOWS<br>Configurador FNMT-RCM para Windows 32 bits                                      |
| Certificados raíz de la FNMT     Descarga de Software     Contratos     Carta de Servicios  Trámites                                                                                 | Configurador FNMT-RCM para Windows 64 bits Configurador FNMT-RCM para MacOS Si al instalar en MacOS aparece un mensaje indicando que no se puede instalar el software por proceder de un desarrollador no identificado debe ir a Preferencias del sistema -> Seguridad y Privacidad -> Pestaña GENERAL, en la sección Permitir apps descargadas de, debe permitir la ejecución de la aplicación para que continúe el proceso de instalación. En iOS Ventura debe de ir a Ajustes del sistema > Privacidad y Seguridad > apartado de Seguridad aparecerá la opción de permitir apps descargadas. |
|                                                                                                    | NOTA para MAC con <b>chip M1 ¿Cómo puedo comprobar qué chip tiene mi MAC?</b><br>Una vez instalado el programa Configurador FNMT-RCM para MacOS vaya al launchpad y ejecute el programa instalado. Si no<br>tuviera instalada la aplicación Rosetta le pedirá que la instale, permita su instalación. Ahora podrá solicitar el certificado desde<br>Mozilla Firefox o Google Chrome.<br>LINUX<br>Configurador FNMT-RCM para GNU/Linux 32 bits (DEB)<br>Configurador FNMT-RCM para GNU/Linux 64 bits (DEB)                                                                                       |

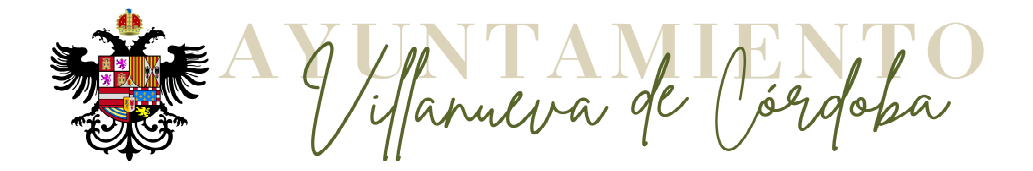

6. No olvide hacer doble clic en el fichero descargado para INSTALAR dicho Configurador. 7. Una vez realizada la instalación del CONFIGURADOR

- 1. Pulsar en "Solicitar Certificado"
- 2. Introducir los datos solicitados
- 3. Marque y pulse en "condiciones de expedición del certificado"
- 4. Pulsar en "Enviar petición".

Sede Electró Real Casa de la Me

Descargar Certifica
 Certificado con DNIe
 Verificar Estado

Real Casa de la Real Casa de la de Moneda y Ten INICIO Cert. Electrónico Ciu Certificado Softwar - Configuración Pree - Solicitar Certificado - Acreditar Identici

Anular

Cert. Electrónico Emp Cert. Electrónico Sect Soporte Técnico Trámites

5. Podría pedirnos permiso para abrir configurador (permitir), y nos pedirá que introduzcamos una contraseña (introducir una libremente) que nos servirá posteriormente para la descarga (anotar).

| Part Constants Manuals                 | M 72 M 🖪 🖤 🗸 🥙                                                                                                    |
|----------------------------------------|----------------------------------------------------------------------------------------------------|
| Fábrica Nacional<br>de Moneda y Timbre | FNMT Ceres Sede Electrónica Museo Casa de la Moneda SIAEN Escuela de Grabado Tienda Virtual                                                                              |
|                                        |                                                                                                    |
| แต่อ                                   | Antes de realizar este paso es necesario instalar el software del paso 1 Configuración previa. Asegúrese que en esta                                                     |
| rt. Electrónico Ciudadano —            | solicitud se le solicita establecer una contraseña nueva para solicitar el código y que le será también requerida en el paso 4                                           |
| ertificado Software —                  | de la Descarga.                                                                                                    |
| Configuración Provia                   |                                                                                                    |
| Solicitar Certificado                  | 2. Solicitar Certificado                                                                                                    |
| Acreutar Identidad                     | SOLICITUD DE CERTIFICADO FNMT DE PERSONA FÍSICA                                                                                                    |
| Descargar Certificado                  | Para tramitar la solicitud de su Certificado FNMT de Persona Física, por favor introduzca la información requerida:                                                      |
| Certificado con DNIe 🛛 🕂               |                                                                                                    |
| Verificar Estado 🗕 🕂                   | Nº DEL DOCUMENTO DE IDENTIFICACIÓN                                                                                                    |
| Renovar +                              |                                                                                                    |
| Anular +                               | identificación)                                                                                                    |
| <u>·</u>                               |                                                                                                    |
| ert. Electrónico Empresa 🛛 🕂           | Confirme aguí su CORREO ELECTRÓNICO                                                                                                    |
| t. Electrónico Sector Público 🕂        |                                                                                                    |
| porte Técnico +                        | Marque esta casilla si se desea incluir la dirección de correo electrónico en el certificado para poder cifrar y firmar correos electrónicos (el período de vigencia del |
| mites +                                | certificado será de 3 años en lugar de 4)                                                                                                    |
| inites i                               | INSTRUCCIONES:                                                                                                    |
|                                        | - Recuerde que para evitar problemas en la solicitud y descarga de su certificado es necesario haber configurado correctamente su navegador. En nuestra sede             |
|                                        | electrónica encontrará el software de configuración automática.                                                                                                    |
|                                        | - El nº del documento de identificación (NF / NE) deberá tener una longitud de 9 caracteres. Rellene con ceros a la izquierda si es necesario                            |
|                                        | - Asegúrese de que el correo electrónico asociado a su certificado es correcto, ya que a través de éste se enviarán todas las notificaciones sobre el ciclo de vida de   |
|                                        |                                                                                                    |
|                                        | He leido y acepto las <u>condiciones de expedición del certificado</u>                                                                                                   |
|                                        | Enviar petición                                                                                                    |
|                                        | IMPORTANTE: Con la emisión de su nuevo certificado FNMT de Persona Física el solicitante autoriza a FNMT-RCM a revocar y dejar sin efecto cualquier certificado          |
|                                        | del mismo tipo que la FNMT-RCM le haya emitido con carácter previo e idénticos nombre, apellidos y NIF.                                                                  |

8. La FNMT nos enviará por correo electrónico un código de solicitud (inmediato, si no lo vemos revisar bandeja "spam" o "no deseados"). Con este código y el D.N.I. (imprescindible), el solicitante en persona debe acudir al Ayuntamiento o al Centro Guadalinfo para efectuar la Acreditación.

| nica<br>meda                | M     M     M |
|-----------------------------|----------------------------------------------------------------------------------------------------|
| dano —<br>—                 | 3. Acreditar Identidad<br>Tras haber realizado la configuración previa (paso 1) y haber completado la solicitud de su certificado (paso 2), ya estará en<br>posesión de su Código de Solicitud. Para continuar el solicitante y futuro titular del certificado deberá acudir personalmente a<br>una Oficina de Acreditación de Identidad para acreditar su propia identidad.<br>Si por cualquier circunstancia no pudiera hacerlo personalmente, podrá ir una tercera persona en su nombre. pero se le exigirá la<br>previa legitimación de su firma del contrato ante notario.                                                                                                    |
| ++++++                      | Más información sobre la legitimación de firma ante notario<br>¿Se puede solicitar un certificado de representación de personas físicas?<br>NOTA: Cuando acredite su identidad en una oficina de acreditación de identidad tendrá inmediatamente disponible la descarga<br>de su certificado por lo que le recomendamos descargarlo lo antes posible.                                                                                                    |
| sa +<br>Público +<br>+<br>+ | Documentación necesaria para acreditar identidad:<br>Sólo podrán solicitar el certificado los mayores de 18 años o menores emancipados. El solicitante del certificado deberá<br>presentarse en una de nuestras Oficinas de Acreditación de Identidad para acreditar sus datos por el documento de identidad<br>válido, vigente y en formato original o en su defecto, una fotocopia compulsada oficialmente.                                                                                                    |
|                             | Ciudadano de nacionalidad española:<br>• El código de solicitud que le ha sido remitido a su cuenta de correo electrónico y<br>• El Documento Nacional de Identidad (DNI), pasaporte o carné de conducir.                                                                                                    |

Ciudadano de la Unión Europea

El código de solicitud que le ha sido remitido a su cuenta de correo electrónico y

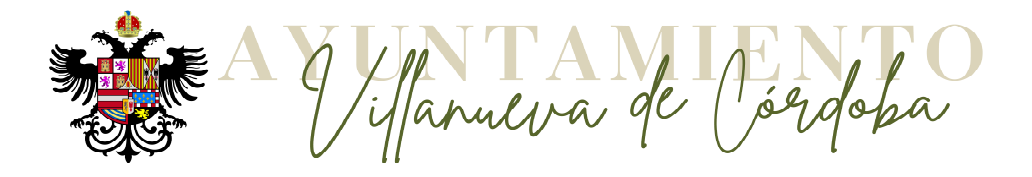

9 Una vez se ha acudido al Ayuntamiento o Guadalinfo, nos enviarán un nuevo correo electrónico con un enlace, que nos llevará a la opción...

- 1. "Descargar certificado"
- 2. Introducir los datos solicitados
- 3. Marque y pulse en "términos y condiciones de uso del certificado"
- 4. Pulsar en "Descargar certificado".
- 5. Nos volverá a pedir la contraseña que introdujimos en el momento de la solicitud, aceptar todas las preguntas que nos haga (se recomienda hacer copia), y finalmente quedará instalado el certificado en los navegadores del equipo, con la copia guardada en el lugar que hayamos determinado.

Este último proceso debemos hacerlo en el mismo ordenador y con el mismo navegador con el que realizamos la solicitud inicial.

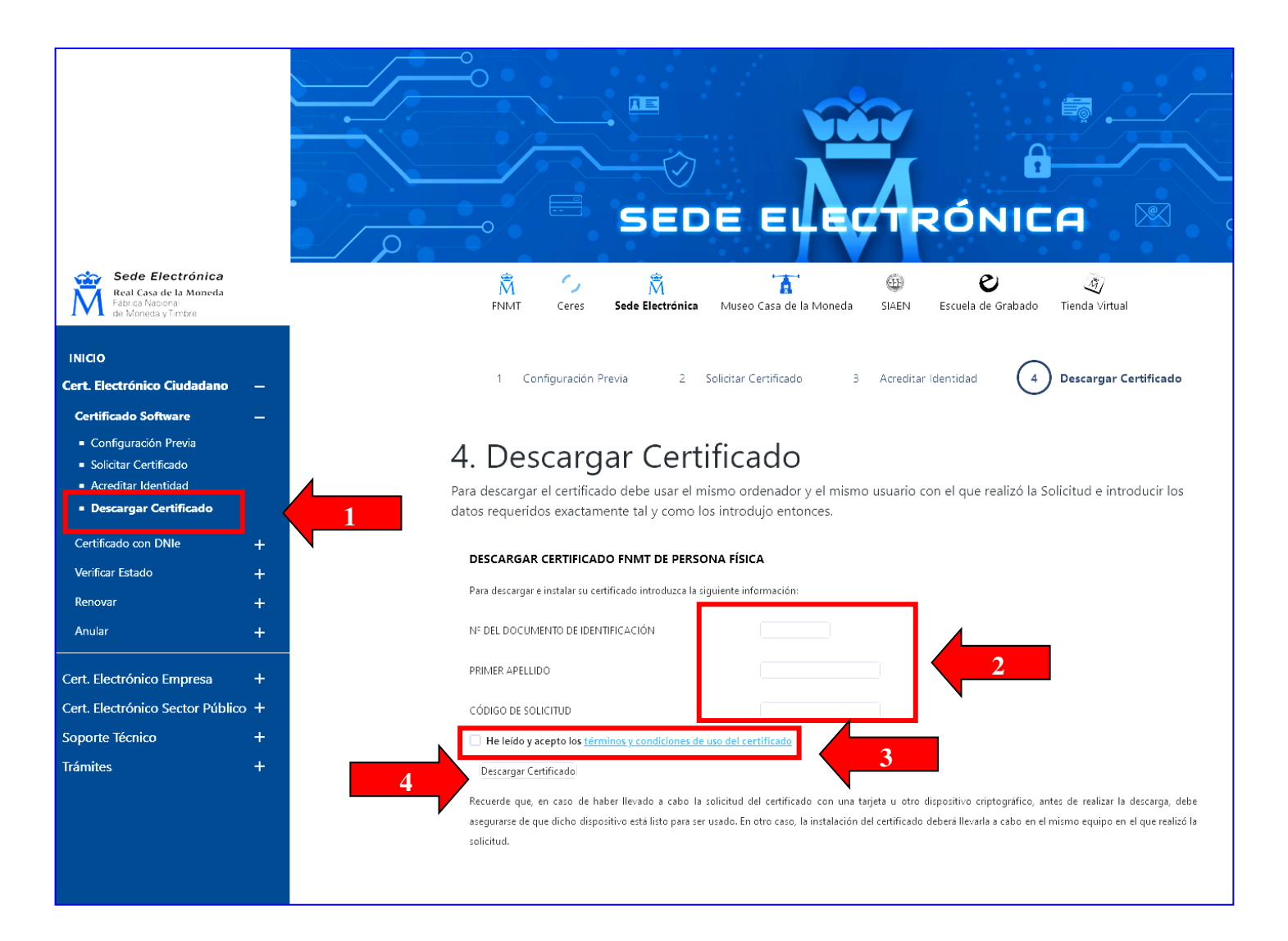

En caso de duda, podrá obtener todo tipo de ayuda sobre el Certificado Digital en el **Centro Guadalinfo** de Villanueva de Córdoba (Avda. de Cardeña, s/nº - Edificio Biblioteca – Planta alta.)